\*日病薬病院薬学認定研修単位0.5単位申請中

## 第5回 がん領域 専門薬剤師養成講習会

「Zoom」によるWEB講演会です。PC、スマートフォン、タブレット端末で視聴可能です。 (一部対応していない場合が御座います。)

## 2022年 4月27日(水)19:00~20:10 情報提供 19:00~19:10『リクシアナ』

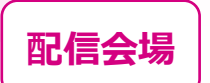

日程

第一三共(株) 宮崎営業所 宮崎県宮崎市高千穂通1-6-38 ニッセイ宮崎ビル9階

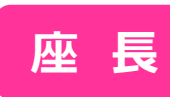

宮崎県立日南病院 薬剤部長 岩切 詩子 先生

## 『がん関連血栓症(CAT) ~実臨床におけるCATへの対応と問題点~』

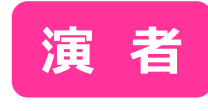

宮崎大学医学部附属病院 臨床腫瘍科 助教 中島 孝治 先生

◆ 日病薬病院薬学認定研修単位を取得予定です。

◆ 日本病院薬剤師会が認定するがん領域の講習会として認定申請中です。

◆ 単位については、先生方の各自のログイン・ログアウト時間をシステムより抽出し、日本病院 薬剤師会へ申請する形式をとるため、単位シールは後日の配布となります。

◆ 単位の発行を希望される場合は、講習会中に示された2つのキーワードを講習会後のアン ケートにてご回答ください。キーワードが合致していない場合には受講が認めらませんのでご注意 ください。

◆ キーワードをオンライン上で入力できなかった場合には4月27日 23時59分までにメールにて ご回答ください。(E mail : miyashp@med.miyazaki-u.ac.jp)

◆ 宮崎県病院薬剤師会会員以外の方は、参加費として1,500 円が必要です。非会員の 方で参加を希望される場合には、宮崎県病院薬剤師会事務局までご連絡ください。 (連絡先:0985-85-1512)

◆ 当講演会は自社医薬品の情報提供を含むため、聴講対象者を薬剤師に限定させていた だきます。

◆ 利用者以外の方への本電子メール・会議Invitationの転送・開示、Web講演会の内容の開示並びに利用者以外の方を参加させることはお控えください。

【お問合せ先】 宮崎県病院薬剤師会専門・認定薬剤師支援委員会 委員長清田晃司(野崎病院薬剤科)

共催:宮崎県病院薬剤師会

【参加方法】 以下の二次元コード より4月26日(火) までに申し込み下さい。 ご登録いただいた個人 情報は、本会運営の 目的でのみ使用させて いただきます。

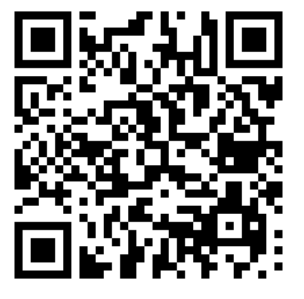

第一三共株式会社

## Web講演会ご視聴方法

ZOOM Webinarによるご視聴は、事務局よりご案内差し上げた先生のみとなっております。 なお、本講演会は医療用医薬品に関する情報を取り扱いますので、医療関係者以外の方がいらっしゃる 公共の場所などからのアクセスはお控えください。また、録音、録画、撮影等はお控えください。

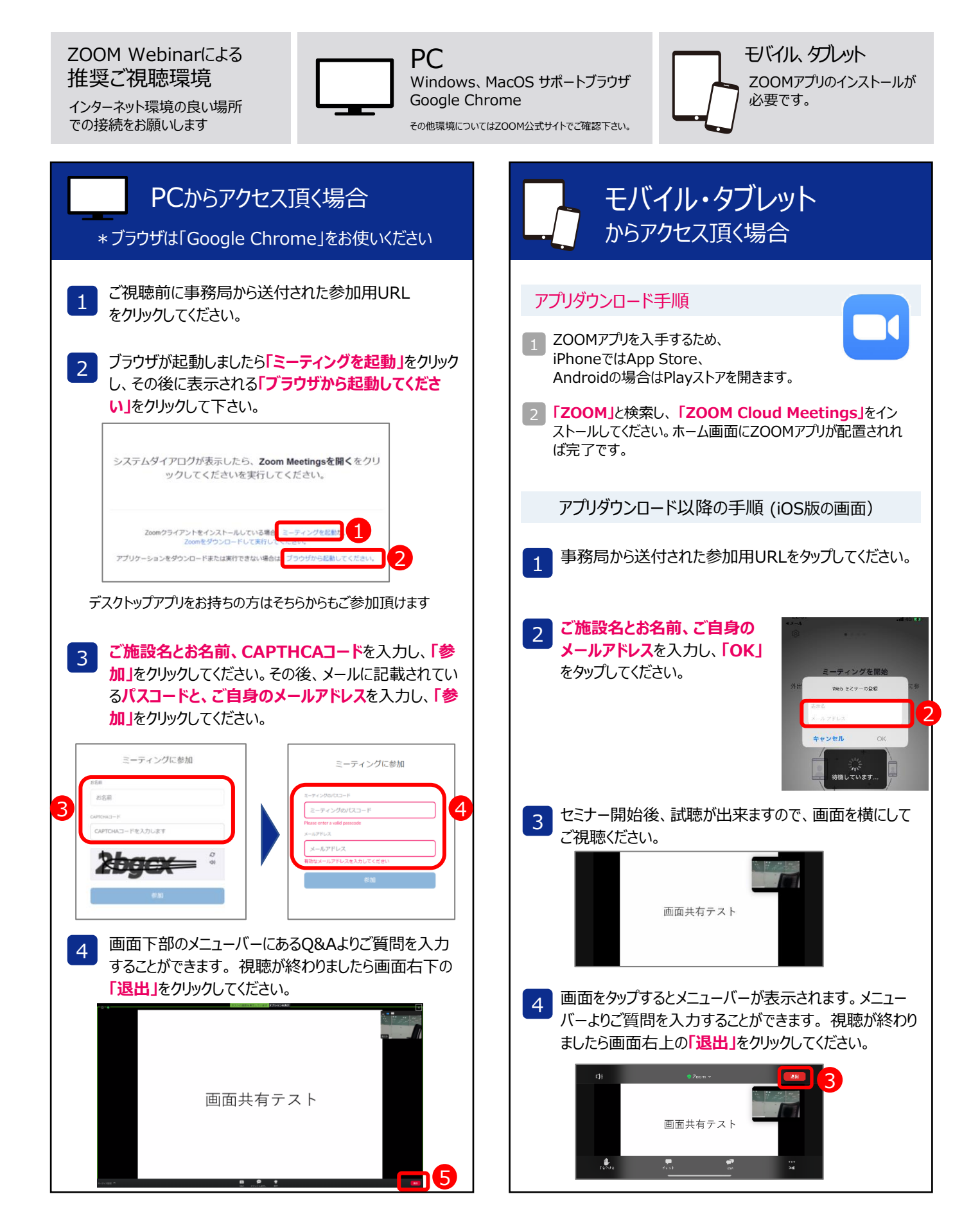